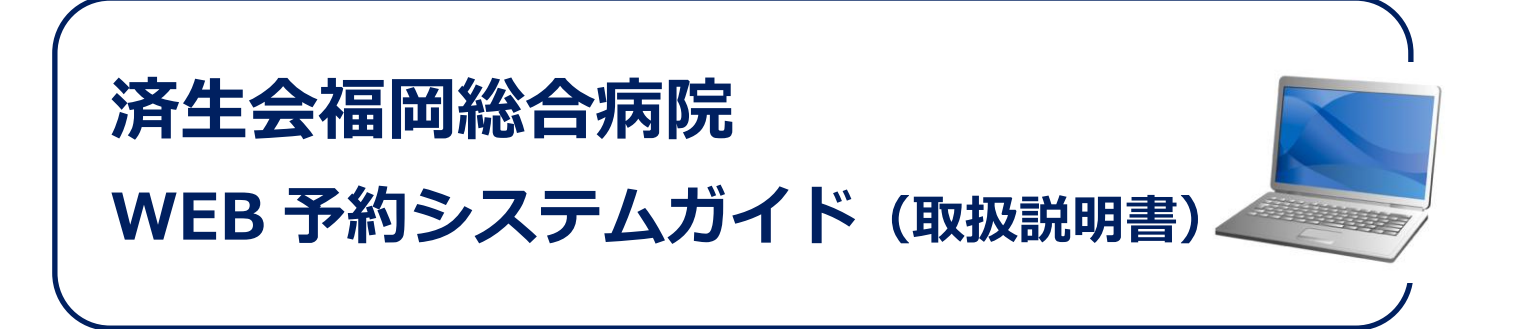

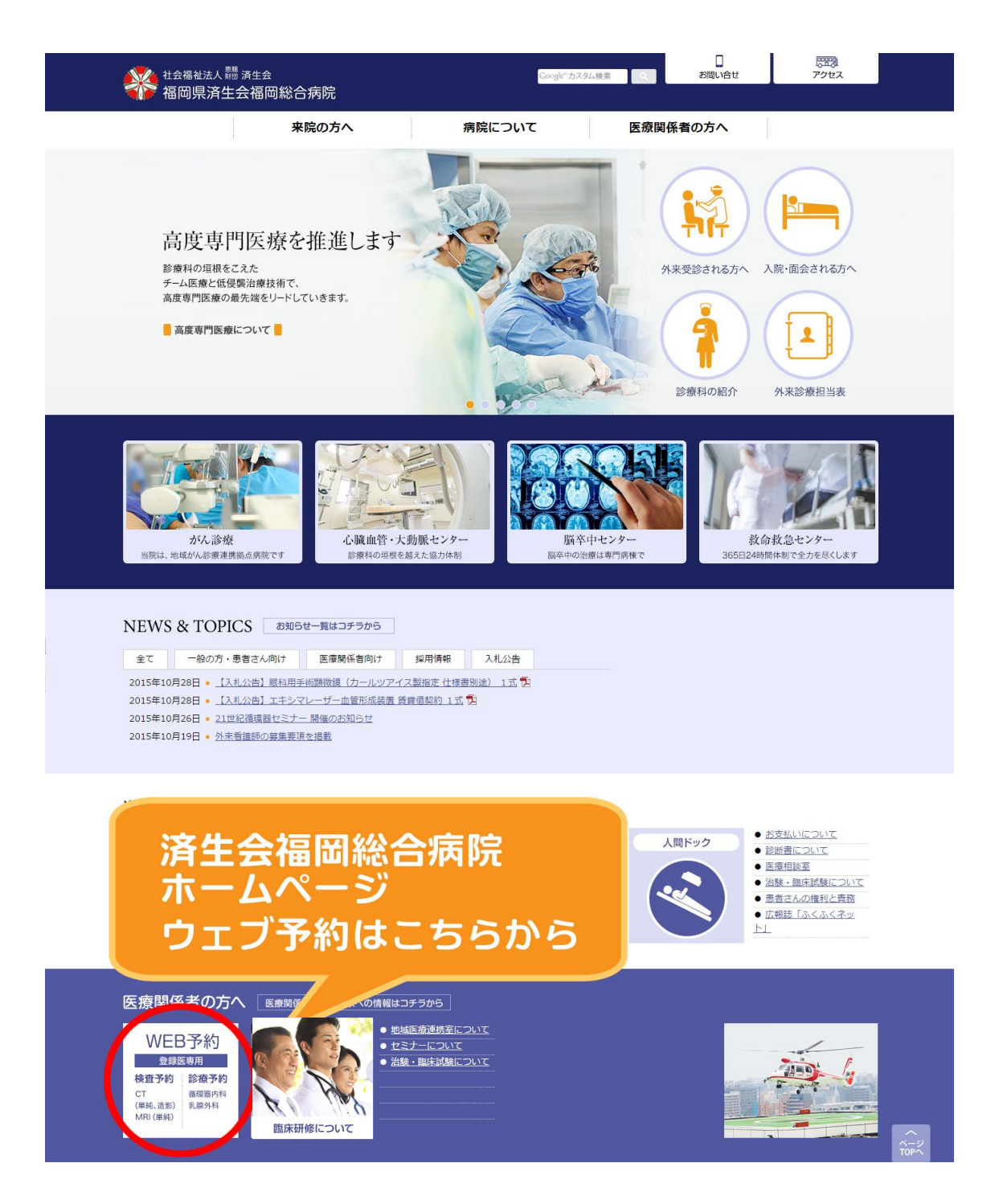

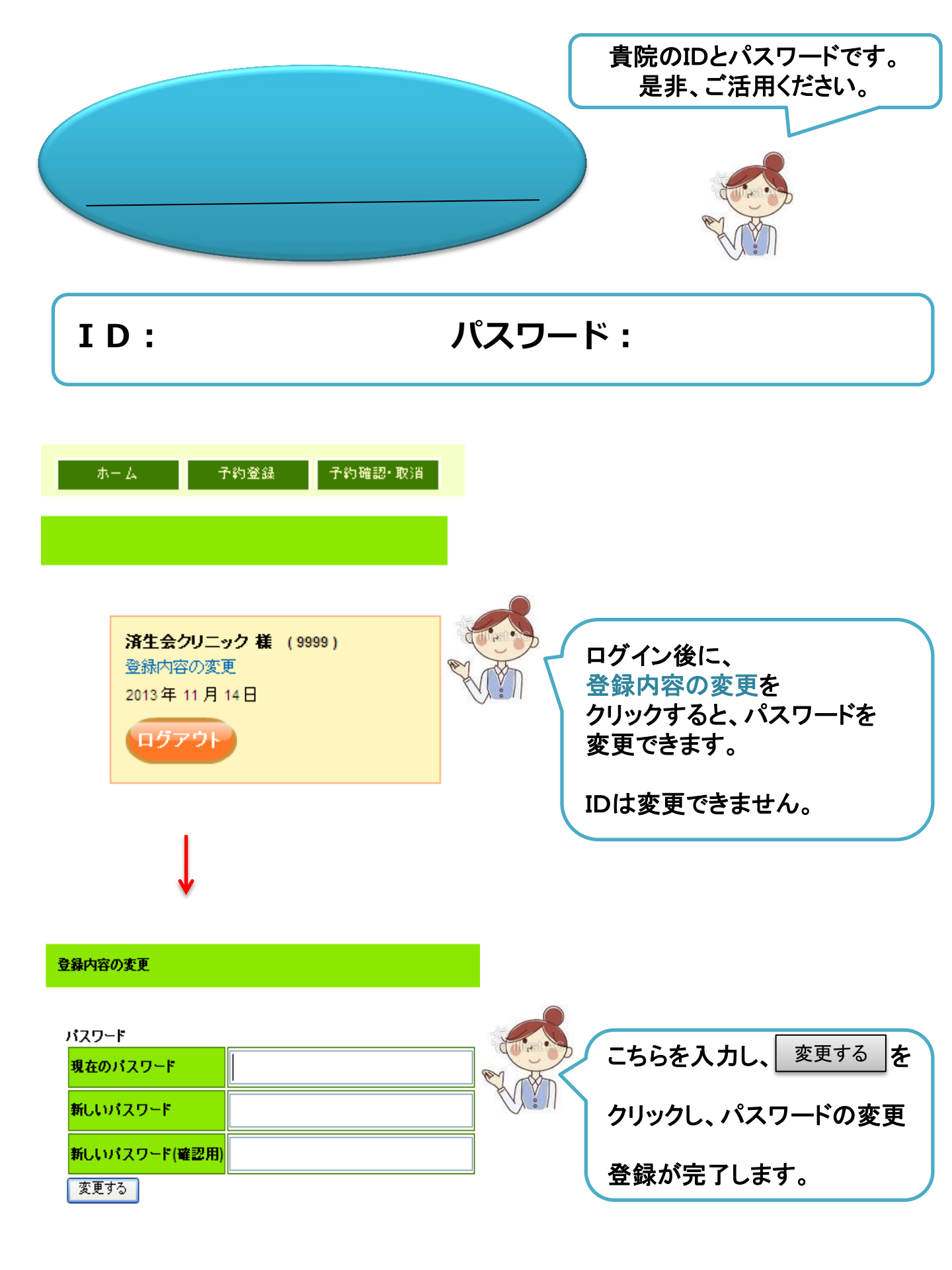

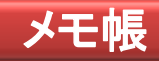

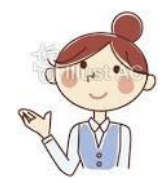

## パスワードを変更されたときにご活用下さい。

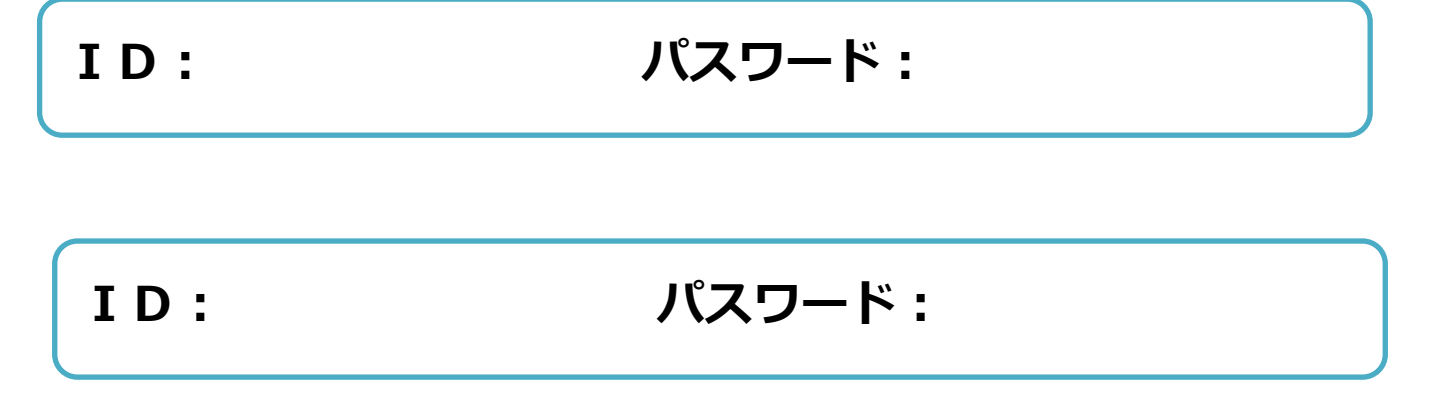

| ログインの場合                             |     |                                   |  |  |
|-------------------------------------|-----|-----------------------------------|--|--|
| WEB予約<br>登録医専用<br>検査予約 診療予約         |     | クリックします。                          |  |  |
| CT 循環器内科<br>(単純、造影) 乳腺外科<br>MRI(単純) |     | IDとパスワードを入力し、ログインします。             |  |  |
| ID<br>パスワード<br>ログイン                 |     | 下記の表が出ますので、<br>予約登録のアイコンをクリックします。 |  |  |
| 福岡県済生会福岡総                           | 合病院 | WFB予約システレー                        |  |  |

\*お知らせ\*

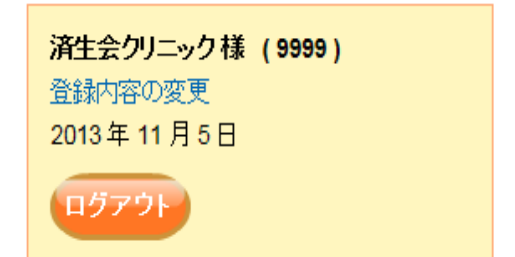

予約登録

予約確認·取消

ホーム

# CTを予約する場合

### 予約登錄

設備を選択し、「表示」ボタンを押してください。

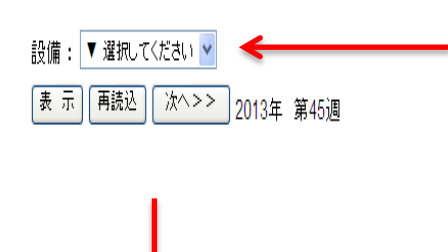

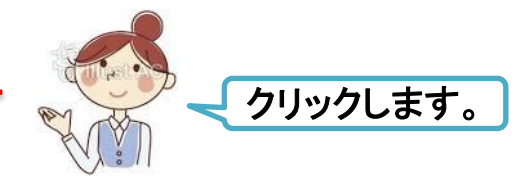

| 済生会クリニック 様 | ( 9999 ) |
|------------|----------|
| 登録内容の変更    |          |
| 2013年11月7日 |          |
| ログアウト      |          |

設備を選択し、「表示」ボタンを押してください。

| 設備:<br>表示<br>CT<br>MRI<br>循環器<br>乳腺外 | Rしてください<br>むてください<br>内科<br>科 | 2013                        | 年 第45週                        |               | CT2                              | をクリックします。<br>表示 をクリックし、<br>ノンダーが表示されます。                                           |
|--------------------------------------|------------------------------|-----------------------------|-------------------------------|---------------|----------------------------------|-----------------------------------------------------------------------------------|
| ↓<br>設備: CT<br>表示 _ 再読込              | <u>▼</u>                     | 00405 <b>(</b> \$240)       | T                             |               | ボタンの                             |                                                                                   |
| 時間帯                                  | 11月13日<br>(水)                | 2013年 第467<br>11月14日<br>(木) | <sup>週</sup><br>11月15日<br>(金) | 11月16日<br>(十) | 表示                               | ロクインした日から10日間の<br>予約状況を表示します。<br>1                                                |
| 9時30分-10時<br>00分                     | 終了                           | 終了                          |                               |               | <ul><li>再読込</li><li>次へ</li></ul> | 】 最新状況を表示します。<br>次週の予約状況を表示します。                                                   |
| 10時30分-11時<br>00分                    | 終了                           | 終了                          |                               |               |                                  |                                                                                   |
| 11時00分-11時<br>30分                    | 終了                           | 終了                          |                               |               |                                  | ご希望の日にちの時間帯<br>のマークをクリックします。                                                      |
| 16時00分-16時<br>30分                    | 終了                           | 終了                          |                               | - 2           |                                  | <ul> <li>○:予約可能です</li> <li>△:残りわずか</li> <li>終了:残りなし</li> <li>-:予約不可です。</li> </ul> |

## CTを予約する場合

### 予約登録

### 戻る

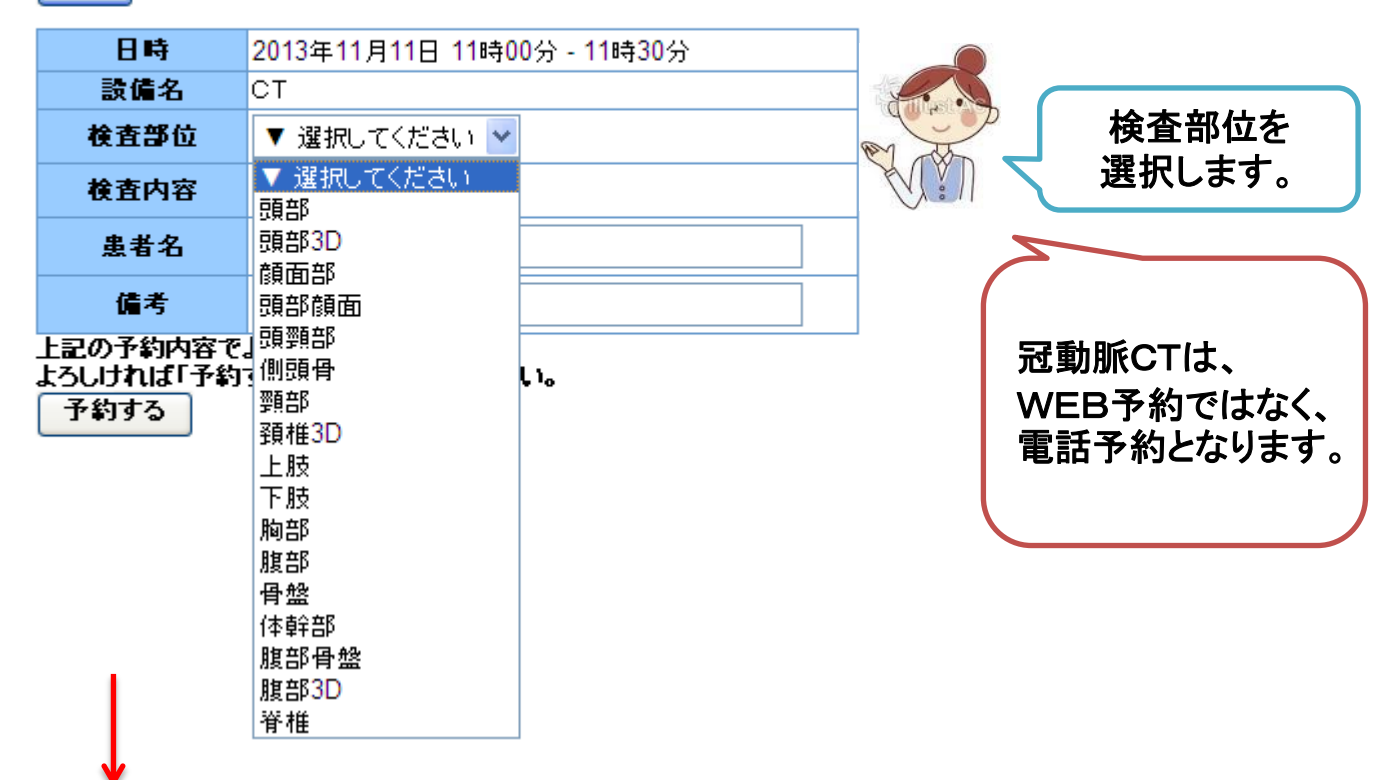

### 予約登録

#### 検査内容の 戻る 単純or造影を 日時 2013年11月11日 11時00分 - 11時30分 選択します。 設備名 СТ 検査部位 🔻 選択してください 🔽 検査内容 ▼ 選択してください ⊻ 患者名を入力し、 ▼ 選択してください 患者名 単純 よろしければ 造影 備考 予約する 上記の予約内容でよろしいでしょうか? よろしければ「予約する」ホタンをおしてくたさい。 をクリックします。

予約する

## CTを予約する場合

以下の内容で登録しました。

| 日時   | 2013年11月18日 11時00分 - 11時30分 | ]              |
|------|-----------------------------|----------------|
| 設備名  | СТ                          |                |
| 順番   | 1番目                         | う 予約内容を アンジャント |
| 検査部位 | 頭部                          |                |
| 検査内容 | 単純                          |                |
| 患者名  | 済生 花子                       |                |
| 備考   |                             |                |

予約確認・取消ボタンで 以下の表示がされます。

ホーム

予約確認·取消

予約登録

当日は予約時間の15分前までに必要書類を持って来院されるように患者様にお伝えください。

## ※WEB予約後に診療情報提供書をFAXをお願い致します。

予約確認·取消

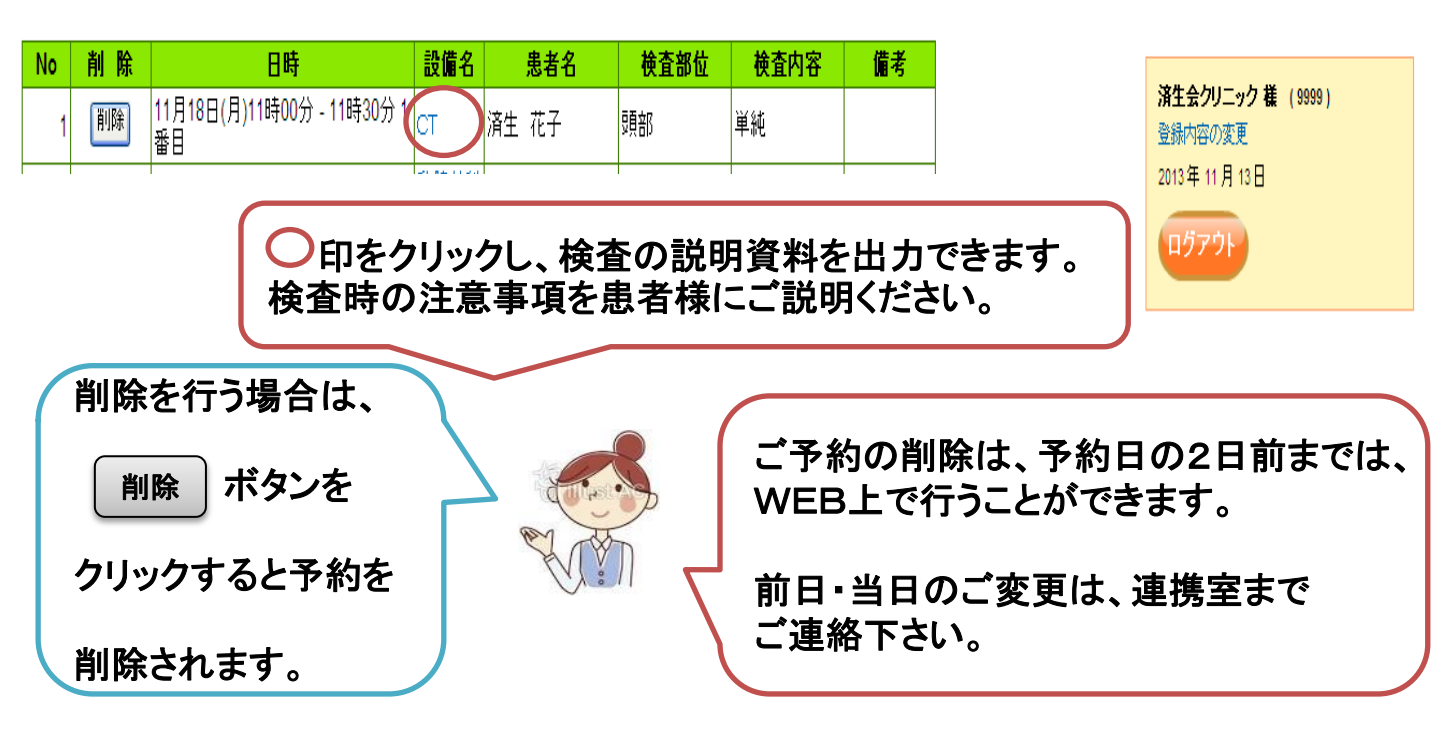

## MRIを予約する場合

### 予約登錄

戻る

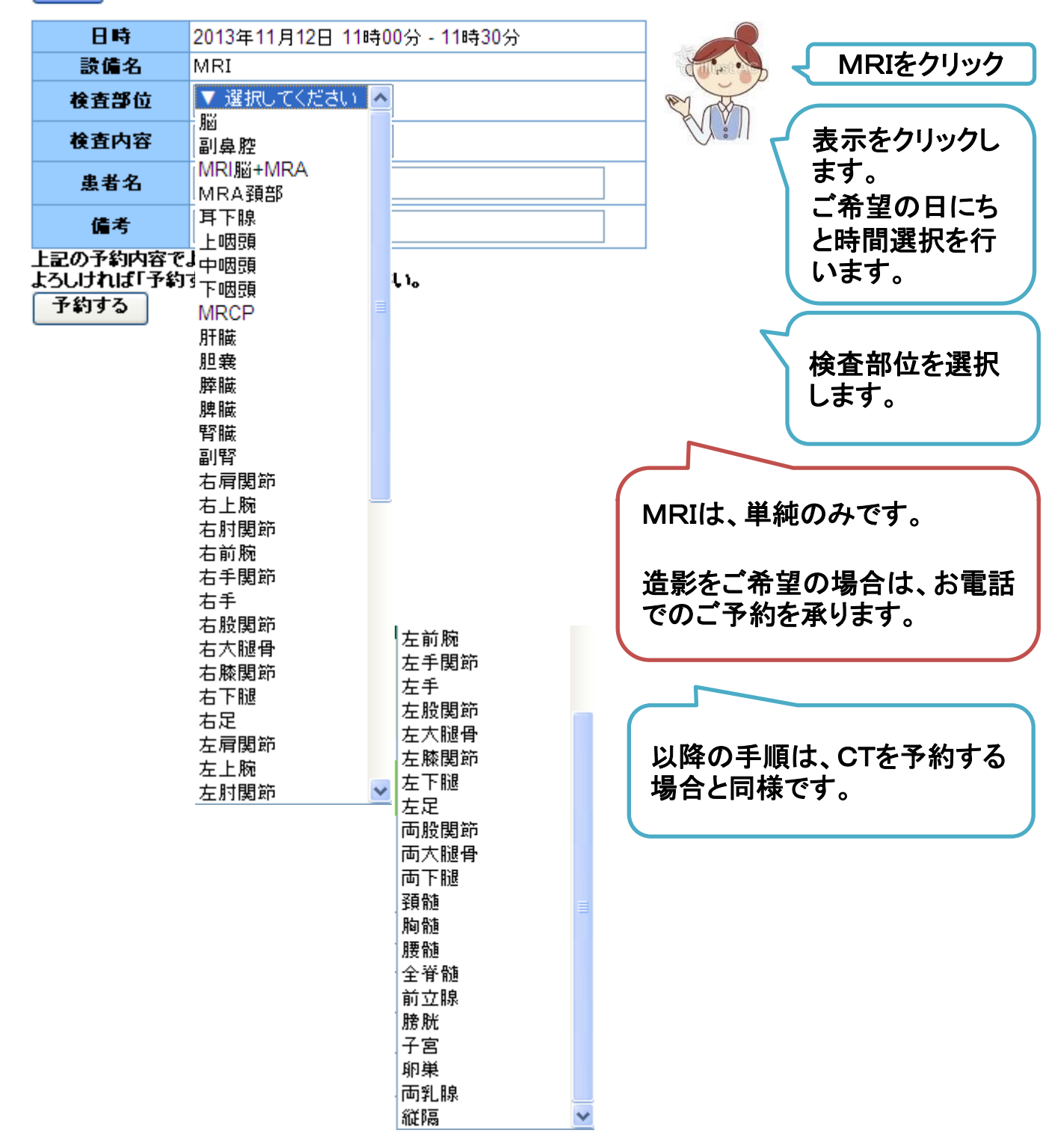

### 予約登錄

| 設備を選択し、「表示」ボタンを押してください。<br>設備: 循環器内科 ▼<br>表示 再読込 次へ>> 2013年 第46週 |               |               |               |               |               |  |
|------------------------------------------------------------------|---------------|---------------|---------------|---------------|---------------|--|
| 時間帯                                                              | 11月13日<br>(水) | 11月14日<br>(木) | 11月15日<br>(金) | 11月16日<br>(土) | 11月17日<br>(日) |  |
| 9時30分-10時<br>00分                                                 | 終了            | 終了            | ×             |               |               |  |
| 10時30分-11時<br>00分                                                | 終了            | 終了            |               |               |               |  |
| 11時00分-11時<br>30分                                                | 終了            | 終了            |               |               |               |  |
| 16時00分-16時<br>30分                                                | 終了            | 終了            |               |               |               |  |

予約登錄

戻る 日時 2013年11月19日 9時30分 - 10時00分 設備名 循環器内科 順に選択を行い、 検査部位 ▼ 選択してください 🔽 予約ボタンで登録完了 検査内容 ▼ 選択してください 🔽 です。 患者名 備考 上記の予約内容でよろしいでしょうか? よろしければ「予約する」ボタンをおしてくたさい。 予約する

## ログアウトの場合

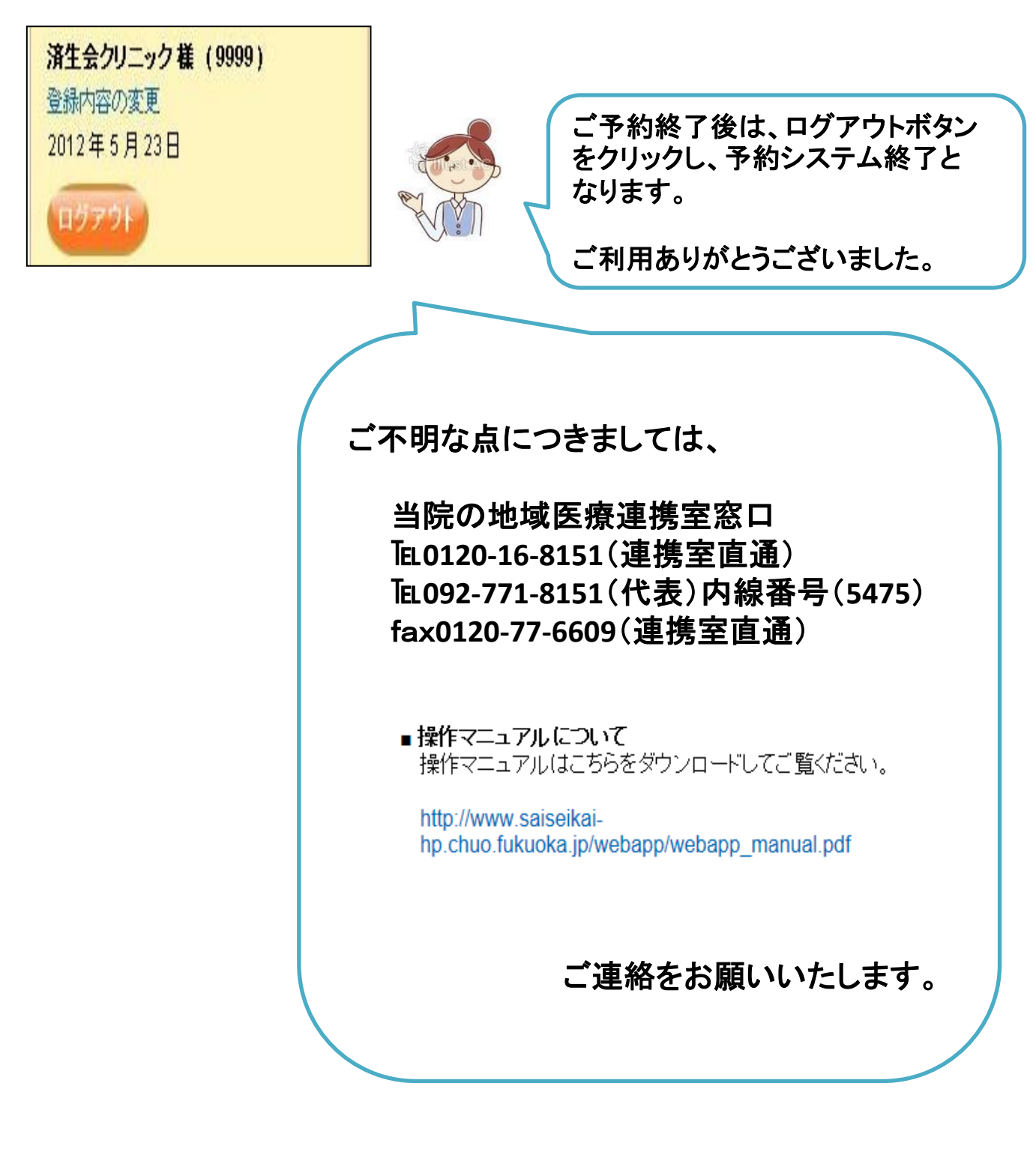

作成日 平成24年5月 改訂日 平成25年11月 \*外来CT・MRIの検査前 絶食・絶水について\*

H24年5月 放射線科•放射線部

| 検査項目            | 食事について                    | 水分について            |
|-----------------|---------------------------|-------------------|
| 造影CT<br>腹部造影MRI | 検査前2時間は絶食<br>(嘔吐の危険があるため) | 外来は来院時まで<br>水分摂取可 |
| MRCP            | 朝から絶食                     | 少量可               |
| 上記以外            | 制限なし                      | 制限なし              |

※造影CT及び造影MRIは腎機能を考慮してお申し込みください。

※造影CTでビグアナイド系の糖尿病薬(メトホルミン塩酸)服用者は 併用により乳酸アシドーシスを起こすことがあるので検査の2日前に 中止し造影後48時間は本剤の投与を再開しないこと。投与再開時 には患者さんの状態に注意する。

※MRCPの予約は午前中にお願いします。

★上記の注意書きは、ホームページからプリントアウトできます。

付録